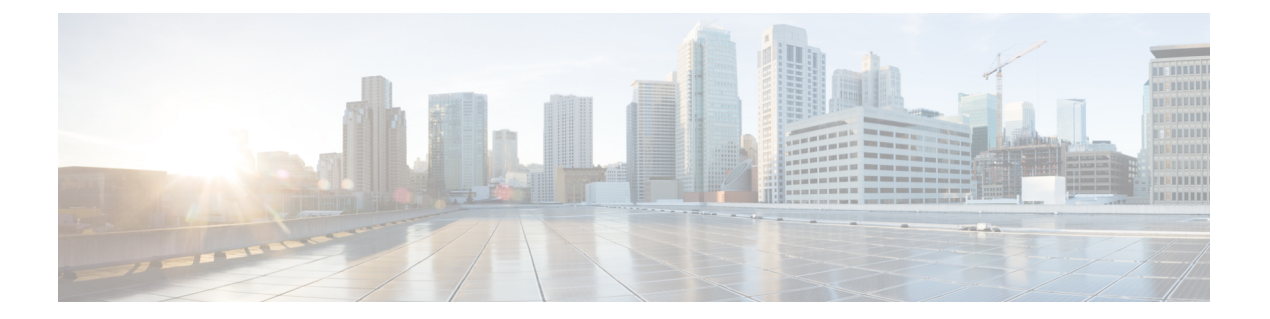

# 構成管理

この章では、初期設定後のThreat Gridアプライアンスの設定に関する追加情報について説明します。説明する項目は次のとおりです。

- •はじめに (1ページ)
- •TGSH ダイアログを使用したネットワーク設定 (1ページ)
- OpAdmin ポータルを使用した設定 (3ページ)
- LDAP 認証の設定 (6 ページ)
- ・サードパーティ検出およびエンリッチメントサービスの設定 (8ページ)
- 設定変更の適用 (9ページ)
- DHCP の使用 (10 ページ)

# はじめに

Threat Grid アプライアンスの初期設定は、アプライアンスのセットアップ時に、『*Cisco Threat Grid Appliance Setup And Configuration Guide*』の説明に従って、TGSH ダイアログと OpAdmin ポータルを使用して実行します。

(注)

Threat Grid 組織およびユーザアカウントは、Threat Grid Portal UI で管理します(ナビゲーションバーのログイン名の横にあるドロップダウン矢印から選択)。

# TGSH ダイアログを使用したネットワーク設定

初期ネットワーク設定は、TGSHダイアログを使用して実行します(『*Cisco Threat Grid Appliance Setup and Configuration Guide*』を参照)。このセクションでは、TGSH ダイアログの使用に関する追加情報について説明します。

#### TGSH ダイアログを使用したネットワークの設定

ネットワークの初期設定を変更する場合は、次の手順を実行します。

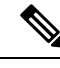

(注) DHCPを使用してIPを取得する場合は、「ネットワーク設定とDHCP」を参照してください。

- ステップ1 TGSH ダイアログにログインします。
  - (注) 認証が [LDAP Only] に設定されている場合、TGSH ダイアログにログインするには LDAP を使用 する必要があります。認証モードが [System Password or LDAP] に設定されている場合、TGSH ダ イアログのログインで許可されるのはシステムログインのみです。
- ステップ2 TGSH ダイアログのインターフェイスで、[CONFIG NETWORK] を選択します。

[Network Configuration] コンソールが開き、現在のネットワーク設定が表示されます。

- **ステップ3** 必要な変更を行います(新しいエントリを入力する前に、バックスペースを押して古いエントリを削除す る必要があります)。
- ステップ4 ダーティネットワークの [DNS Name] を空白のままにします。
- **ステップ5** ネットワーク設定の更新が完了したら、Tab キーで下に移動し、[Validate] を選択してエントリを確認します。

エラーが発生した場合は、無効な値を修正し、もう一度 [Validate] を選択します。

検証が完了すると、[Network Configuration] ページに入力した値が表示されます。

- **ステップ6** [Apply] を選択して各種設定を適用します。 行われた設定変更に関する詳細情報が表示されます。
- ステップ7 [OK] を選択します。

[Network Configuration] コンソールが再更新され、IP アドレスが表示されます。これで、ネットワークの 設定は完了しました。

### TGSH ダイアログへの再接続

TGSH ダイアログはコンソール上で開いたままになり、アプライアンスにモニタを接続するか、(CIMC が設定されている場合は) リモート KVM を使用することでアクセスできます。

TGSH ダイアログに再接続するには、ユーザ「threatgrid」として管理 IP アドレスに SSH 接続 します。必要なパスワードは、ランダムに生成される初期パスワードであり、最初に TGSH ダ イアログに表示されたパスワードか、OpAdmin 設定の最初の手順で作成した新しい管理者パス ワードです(『*Cisco Threat Grid Appliance Setup and Configuration Guide*』を参照してください)。

## リカバリモードでのネットワークの設定

リカバリモードでのネットワークの設定は、システム全体に反映されます(バージョン2.7以降)。

- すべてのインターフェイスが起動します。
- ファイアウォールルールとポリシールーティングにより、どのプロセスがどのインター フェイスで通信するかが制限されます。

(注) ポート 19791 のサポートモードトラフィックは、3 つのインターフェイスすべての許可リスト に含まれています。

リカバリモードでネットワーキングを設定するには、次の手順を実行します。

- ステップ1 Threat Grid アプライアンスを再起動してから、起動メニューで [Recovery Mode] を選択します。
- ステップ2 システムが起動したら、Enter キーを数回押して clean コマンド プロンプトを表示させます。
- ステップ3 「netctl clean」と入力し、次の情報を入力します。
  - [Configuration type] : static
  - [IP Address] : <クリーン IP アドレス>/<ネットマスク>
  - [Gateway Address] : <クリーン ネットワーク ゲートウェイ>
  - [Routes]: <空白>
  - [Final Question]: 「y」と入力

ステップ4 Exit と入力して設定を適用します。

アプライアンスは、ポート19791/tcpのクリーンインターフェイスでアウトバウンドサポート接続を開こう とします。

# **OpAdmin**ポータルを使用した設定

初期設定および設定ウィザードについては、『Cisco Threat Grid Appliance Setup and Configuration Guide』を参照してください。新しい Threat Grid アプライアンスでは、管理者が付加的な設定 を実行する必要があります。また OpAdmin の設定には、時間の経過とともに更新が必要にな る場合があります。

OpAdmin ポータルは、Threat Grid アプライアンス管理者の主要な設定インターフェイスです。 Threat Grid アプライアンスの管理インターフェイスで IP アドレスが設定された後に使用でき る Web ポータルです。

OpAdmin ポータルは、次のような各種の Threat Grid アプライアンスの設定を決定し管理する ために使用されます。

- ・管理者のパスワード(OpAdmin および threatgrid ユーザの場合)
- Threat Grid ライセンス
- ・レート制限
- SMTP
- SSH
- •SSL 証明書
- DNS サーバ (AMP for Endpoints プライベート クラウド統合用の DNS 設定を含む)
- •NTPサーバ
- ・ サーバ通知
- syslog メッセージおよび Threat Grid 通知のリモート サーバの設定
- CA 証明書管理(AMP for Endpoints プライベート クラウド統合用)
- •LDAP 認証
- ・サードパーティ検出およびエンリッチメントサービス(ClamAV、OpenDNS、Titanium Cloud、VirusTotal など)

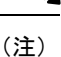

- ・設定時に IP アドレスが遮断される可能性を減らすために、OpAdmin での設定の更新は1 回のセッションで完了する必要があります。
  - OpAdminはゲートウェイエントリを検証しません。誤ったゲートウェイを入力して保存すると、OpAdminインターフェイスにアクセスできなくなります。ネットワーク設定を管理インターフェイスで実行した場合は、コンソールを使用してネットワーク設定を修正する必要があります。管理インターフェイスがまだ有効であれば、OpAdminで修正して再起動することによって問題を解決できます。
  - Threat Grid アプライアンス(v2.7以降)は、ホスト名としてシリアル番号を使用することにより、一部のNFS v4 サーバとの相互運用性を向上させます。

#### C/

重要 OpAdmin は HTTPS を使用するため、ブラウザのアドレスバーに HTTPS を入力する必要があります。管理 IP をポイントするだけでは十分ではありません。ブラウザに次のアドレスを入力します。

https://adminIP/

または

#### https://adminHostname/

### SSH キーの設定

SSHキーを設定すると、Threat Grid アプライアンス管理者は、SSHを使用してTGSHダイアログ(threatgrid@<host>) にアクセスできるようになります。

ルートアクセスやコマンドシェルは提供されません。[Configuration] > [SSH]で複数のキーを 追加できます。

Threat Grid アプライアンスにアクセスするための SSH 公開キーを設定すると、SSH を使用したパスワードベースの認証が無効になります(v2.7.2 以降)。そのため、2 つの SSH 認証方式は、両方ではなくどちらか一方のみが有効になります。キーベース認証を使用して SSH 接続が成功すると、TGSH ダイアログで、両方のトークンが必要なパスワードの入力を求められます。

## 通知用のリモート Syslog サーバの設定

電子メールでシステム通知を配信するように設定できる定期的な通知に加えて(OpAdminの [Configuration] > [Notifications])、syslog メッセージと Threat Grid 通知を受信するようにリ モート syslog サーバを設定できます。

- ステップ1 OpAdmin ポータルにログインし、[Configuration] > [Syslog] をクリックします。
- **ステップ2 サーバ DNS**を入力した後、ドロップダウンリストからプロトコルを選択します(デフォルトの [TCP]、または [UDP] を選択できます)。
- ステップ3 設定を保存した後にDNSルックアップを実行するには、[Verification] チェックボックスをオンにします。 ホストがその名前を解決できない場合は、エラーが出力され、(有効なホスト名を入力するまで)ホスト 名は保存されません。[Verification] チェックボックスをオンにしなかった場合、アプライアンスは、DNS で有効な名前かどうかにかかわらず、任意の名前を受け入れます。
- **ステップ4** [Save] をクリックします。 Syslog DNS を編集または削除するには、[Configuration]>[Syslog] を開き、変更を加えてから、[Save] をク リックします。

# LDAP 認証の設定

Threat Grid アプライアンスは、OpAdmin ログインと TGSH ダイアログログインのための LDAP による認証と許可をサポートしています。

ドメインコントローラまたはLDAP サーバで管理されるさまざまなログイン情報を使用して、 複数のアプライアンス管理者を認証できます。認証モードは、[System Password Only]、[System Password or LDAP]、[LDAP Only] のいずれかです。

3 つの LDAP プロトコルオプション、[LDAP]、[LDAPS]、[LDAP with STARTLS] があります。 次の点を考慮する必要があります。

 ・デュアル認証モード(システムパスワードまたはLDAP)は、LDAPの設定時に、Threat Grid アプライアンスから誤ってロックアウトされないようにするために必要です。

最初から[LDAP Only]を選択することはできません。まずデュアルモードを実行して、動作することを確認する必要があります。初期設定後に OpAdmin からログアウトした後、 LDAP ログイン情報を使用して再度ログインして [LDAP Only] に切り替える必要がありま す。

- 認証を[LDAP Only]に設定した場合、TGSHダイアログにログインするにはLDAPを使用 する必要があります。認証モードが[System Password or LDAP]に設定されている場合、 TGSHダイアログのログインで許可されるのはシステムログインのみです。
- Threat Grid アプライアンスが LDAP 認証のみ([LDAP Only])に設定されている場合は、 リカバリモードでパスワードをリセットして、認証モードを再設定し、システムパスワー ドによるログインを許可することもできます。
- •メンバーシップを制限するための認証フィルタが設定されていることを確認します。
- TGSH ダイアログと OpAdmin ポータルでは、[LDAP Only] モードの場合にのみ LDAP ロ グイン情報が必要です。[LDAP Only] に設定されている場合、TGSH ダイアログでは、シ ステムパスワードではなく、LDAP ユーザ/パスワードの入力のみが求められます。
- •認証が [System Password or LDAP] に設定されている場合、TGSH ダイアログでは、これ ら両方ではなく、システムパスワードのみを入力するように求められます。
- LDAPの問題をトラブルシューティングするには、リカバリモードでパスワードをリセットして LDAP を無効にします。
- SSHを使用してTGSHダイアログにアクセスするには、[LDAP Only] モードの場合、LDAP ログイン情報に加えて、システムパスワードまたは設定済みの SSH キーが必要です。
- •LDAP はクリーン インターフェイスからの発信です。

#### OpAdmin での LDAP 認証の設定

OpAdmin ポータルで LDAP 認証を設定するには、次の手順を実行します。

**ステップ1** OpAdmin ポータルにログインし、[Configuration] > [LDAP] を選択して [LDAP Configuration] ページを開き ます。

#### 図 1: LDAP 認証の設定

| ThreatGRID Applie                               | nce Administration Porta | al  |                                      | C Logout | 8/02.8.47 |                |   |
|-------------------------------------------------|--------------------------|-----|--------------------------------------|----------|-----------|----------------|---|
| Configuration - Operations - Status - Support - |                          |     |                                      |          |           | ) <del>N</del> | • |
| Configure your ThreatGRI                        | D Appliance to           | use | e LDAP for login authentication.     |          |           |                |   |
| Hostname                                        | <b>O</b> HELP            | 0   | ad.acme.test                         |          |           |                |   |
| Port                                            | <b>O</b> HELP            | 0   | 389                                  |          |           |                |   |
| Authentication Mode                             | <b>O</b> HELP            | 0   | System Password or LDAP .            |          |           |                |   |
| DAP Protocol                                    | <b>O</b> HELP            | 0   | LDAP with STARTTLS                   |          |           |                |   |
| Bind DN                                         | <b>O</b> HELP            | 0   | CN=LDAP,CN=Managed Service Accounts, |          |           |                |   |
| Bind Password                                   | <b>O</b> HELP            | 0   |                                      |          |           |                |   |
| Base                                            | <b>O</b> HELP            | 0   | cn=users,dc=acme,dc=test             |          |           |                |   |
| Authentication Filter                           | • HELP                   | 0   | (sAMAccountName=%LOGIN%)             |          |           |                |   |
|                                                 |                          |     |                                      |          |           |                |   |

- **ステップ2** ページのフィールドに入力します。各フィールドの横にある [Help] アイコンをクリックすると、詳細な説明と情報を表示できます。
  - (注) LDAP 認証を最初に設定するときは、[System Password or LDAP] を選択し、OpAdmin からログア ウトしてから、LDAPログイン情報を使用して再度ログインする必要があります。その後、[LDAP Only] を実装するように設定を変更できます。

**ステップ3** [Save] をクリックします。

ユーザが OpAdmin または TGSH ダイアログにログインすると、次のいずれかの画面が表示されます。

#### 図 2: [LDAP Only]

| Aι           | uthentication                                    | Required                                                                    |
|--------------|--------------------------------------------------|-----------------------------------------------------------------------------|
| Autr<br>Autr | nentication is required<br>nenticate using LDAP: | to administer your ThreatGRID Appliance.                                    |
| •            | LDAP Login                                       |                                                                             |
|              |                                                  |                                                                             |
| A            | uthenticate                                      |                                                                             |
|              | This site is b                                   | est viewed in: Internet Explorer 10+, Firefox 14+, Safari 6+, or Chrome 20+ |

#### 3 : [System Password or LDAP]

| A   | apticato ucioa L DAD: | _  |                                    |
|-----|-----------------------|----|------------------------------------|
| Mut | lenucate using LDAP.  |    | Authenticate using System Password |
| •   | LDAP Login            |    | a                                  |
|     |                       | or |                                    |
|     |                       |    | Authenticate                       |
| AI  | utnenticate           |    |                                    |

# サードパーティ検出およびエンリッチメントサービスの 設定

OpenDNS、TitaniumCloud、VirusTotal といった複数のサードパーティ検出およびエンリッチメントサービスとの統合を、[Integration]ページを使用してアプライアンスで設定できます(v2.2 以降))。

クラウド検索フェデレーション機能(v2.8以降で使用可能)により、クラウドエンドポイント が(管理インターフェイスの [Integrations] ページで)設定されている場合、Threat Grid クラ ウドインスタンスに対して検索クエリを再実行する、ポータルアプリケーションUIのオプショ ンが使用可能になります。

- (注) OpenDNS が設定されていない場合、分析レポートの [Domains] エンティティページに whois 情報(UI のマスクバージョン)は表示されません。
- **ステップ1** OpAdmin ポータルにログインし、[Configuration]>[Integrations] をクリックして [Integrations] ページを開きます。

図4:統合の設定

| Configuration - Operation | s • Status • S | pport +        | (H) - |
|---------------------------|----------------|----------------|-------|
| onfigure your ThreatGRI   | Appliance inte | grations.      |       |
| virus Total:              |                |                |       |
| URL                       | O HELP         | •              |       |
| Key                       | O HELP         | Q <sub>e</sub> |       |
| Titanium Cloud:           |                |                |       |
| User                      | O HELP         | ۵.             |       |
| Password                  | O HELP         | <b>A</b>       |       |
| URL                       | O HELP         | 0              |       |
| OpenDNS:                  |                |                |       |
| Investigate API Token     | O HELP         | a,             |       |
| ClamAV:                   |                |                |       |
| Auto Update               | O HELP         | Enabled        |       |

ステップ2 必要な認証情報などの値を入力します。

(注) ClamAV シグネチャは、毎日自動的に更新できます。この署名はデフォルトで有効になっており、 [ClaimAV] フィールドで無効にすることができます。

ステップ3 [Save] をクリックします。

# 設定変更の適用

設定が変更されると、[Configuration]メニューの下にライトブルーの[Configuration Changed] アラートが表示されます。OpAdminの設定を更新した場合、新しい設定を別の手順で保存する 必要があります。 ステップ1 [Configuration Changed] をクリックして、ダイアログを開きます。

図 **5**:設定変更ダイアログ

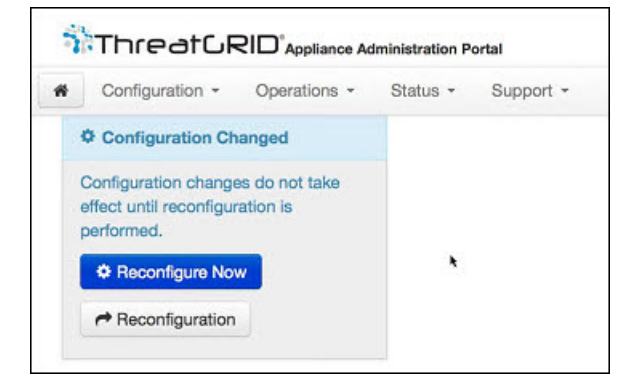

ステップ2 [Reconfigure Now] をクリックして、変更をアプライアンスに適用します。

# **DHCP**の使用

ほとんどのThreat Gridアプライアンスユーザは、DHCPで設定されたネットワークを使用しま せん。ただし、DHCPを使用するように設定されたネットワークに接続している場合は、この セクションを読み、要件を理解することが重要です。

(注) アプライアンスの初期ネットワーク設定で DHCP を使用したものの、静的 IP アドレスに切り 替える必要が生じた場合は、「ネットワーク設定と DHCP」を参照してください。

TGSHダイアログには、OpAdminポータルインターフェイスにアクセスして設定するために必要な情報が表示されます。アプライアンスの起動後、DHCPのIPアドレスが表示されるまでに時間がかかる場合があります。

### **DHCP**の明示的 DNS

DHCPを使用する Threat Grid アプライアンスでは、DNSを明示的に指定する必要があります。

A

警告 DNS サーバが明示的に指定されていないシステムのアップグレードは失敗します。

TGSH ダイアログを開き、次の情報を確認します。

図 6: TGSH ダイアログ(DHCP を使用するように設定されたネットワークに接続済み)

|                    | Main Menu                                         |
|--------------------|---------------------------------------------------|
| Your ThreatGRID de | evice can be managed at:                          |
| Admin URL / MAC    | : https://10.90.3.127 / 90:e2:ba:79:db:08         |
| Application URL /  | MAC., : https://10.90.2.127 / 1c:6a:7a:18:56:64   |
| Password           | : mSG7SbJp11F03f2vW1Ni                            |
|                    |                                                   |
| The presuerd show  | a showe has been sutematically concrated for you  |
| the password show  | above has been automatically generated for you.   |
| fou will be requir | red to change this password when you first login. |
|                    |                                                   |
| CONFIG NETWOR      | Configure the system's network interfaces.        |
| SAVE               | Save configuration changes but do not apply.      |
| APPLY              | Save and apply configuration changes.             |
| CONSOLE            | CLI-based configuration access.                   |
| EXTT               | Complete configuration session                    |
|                    | ounpiece configuración becoroni                   |
|                    |                                                   |
|                    |                                                   |
|                    |                                                   |
|                    |                                                   |
|                    |                                                   |

- [Admin URL]:管理ネットワーク。OpAdminの残りの設定作業を継続するためにこのアドレスが必要です。
- [Application URL]: クリーンネットワーク。OpAdmin を使用して設定を完了した後に、 Threat Grid アプリケーションにアクセスするために使用するアドレスです。

ダーティネットワークは表示されません。

• [Password]: Threat Grid アプライアンスのインストール時にランダムに生成される初期管 理パスワード。後で、OpAdmin設定プロセスの最初の手順として、このパスワードを変更 する必要があります。

DHCP を永続的に使用する場合、管理 IP アドレスを静的に変更する必要がない限り、追加の ネットワーク設定は必要ありません。

### ネットワーク設定と DHCP

初期設定にDHCPを使用した後、3つのネットワークすべてに関して、IP割り当てをDHCPから固定的な静的IPアドレスに調整する必要がある場合は、次の手順を実行します。

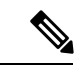

(注) OpAdmin はゲートウェイエントリを検証しません。誤ったゲートウェイを入力して保存する と、OpAdmin インターフェイスにアクセスできなくなります。ネットワーク設定を管理イン ターフェイスで実行した場合は、コンソールを使用してネットワーク設定を修正する必要があ ります。管理インターフェイスがまだ有効であれば、OpAdmin で修正して再起動することに よって問題を解決できます。

ステップ1 OpAdmin ポータルで、ナビゲーションウィンドウの [Network] をクリックします([License] ウィンドウで [Configuration] > [Network] がオンになっていても、DHCP ネットワーク設定は完了していません)。 [Network] ページが開きます。 ステップ2 次のフィールドに入力します。

- (注) 管理ネットワークの設定は、最初の Threat Grid アプライアンスのセットアップおよび設定時に TGSH ダイアログを使用して設定されています。
  - •[IP Assignment]: クリーンとダーティ両方のネットワーク インターフェイスのドロップダウンリスト から [Static] を選択します。
  - •[IP Address]: クリーンまたはダーティ ネットワーク インターフェイスの静的 IP アドレスを入力しま す。
  - [Subnet Mask]: ネットワーク インターフェイスのタイプに応じて入力されます。
  - [Validate DNA Name]: クリーンネットワークインターフェイスの場合、[Validate DNA Name] チェッ クボックスをオンにして、DNS が IP アドレスに解決されていることを確認します。
  - [Primary and Secondary DNS]: プライマリおよびセカンダリ DNS サーバの情報を入力します。
- **ステップ3** [Next (Applies Configuration)]をクリックして、ネットワーク構成の設定を保存します。
  - (注) 電子メール設定は [Email] ページから管理され、NTP サーバは [Date and Time] ページで管理され ます。
- ステップ4 [Configuration Changed] をクリックし [Reconfigure Now] を選択して、DHCP 設定を適用します。